## **XP SP3 directions**

## **Basic Instructions for connecting to CUWireless**

Click on your wireless signal icon in the lower right of your screen and view available wireless signals.

Choose CUWireless and click "connect".

If you have to enter in credentials, use your NetID and blue password.

If it prompts any security warnings, choose "continue" or any other affirmative answers.

If there are any issues with connecting this way, use the instructions to manually connect to CUWireless on the next page.

## Manual connection to CUWireless

Click "Start", go to the Control Panel

**Open "Network Connections"** 

Right click on the wireless network connection and select "Properties"

Choose the "wireless networks" tab

If CUWireless doesn't show up in the list, click "Add...", otherwise select it and click "properties"

| L. Wireless Network Connection Properties                                                                                                    |      |  |  |  |  |
|----------------------------------------------------------------------------------------------------|------|--|--|--|--|
| General Wireless Networks                                                                                                    |      |  |  |  |  |
| Use Windows to configure my wireless network settings                                                                                              |      |  |  |  |  |
| Available networks:                                                                                                    | - II |  |  |  |  |
| To connect to, disconnect from, or find out more information<br>about wireless networks in range, click the button below.                          |      |  |  |  |  |
| View Wireless Networks                                                                                                    |      |  |  |  |  |
| Preferred networks:<br>Automatically connect to available networks in the order listed<br>below:<br>CUWireless (Automatic)<br>Move up<br>Move down |      |  |  |  |  |
| Add Remove Properties   Learn about setting up wireless network configuration. Advanced                                                            | ]    |  |  |  |  |
|                                                                                                    |      |  |  |  |  |
| OK Cance                                                                                                    | el   |  |  |  |  |

Make sure that the "Network name (SSID)" is set to CUWireless

Set network authentication to WPA2. If WPA2 is not available you can also select WPA. If neither are available, you should contact the Service Desk for assistance.

## Data encryption should be AES

| CUWireless properties ? ×                                                               |  |  |  |  |  |
|-----------------------------------------------------------------------------------------|--|--|--|--|--|
| Association Authentication Connection                                                   |  |  |  |  |  |
| Network name (SSID): CUWireless                                                         |  |  |  |  |  |
| Connect even if this network is not broadcasting                                        |  |  |  |  |  |
| Wireless network key                                                                    |  |  |  |  |  |
| This network requires a key for the following:                                          |  |  |  |  |  |
| Network Authentication: WPA2                                                            |  |  |  |  |  |
| Data encryption:                                                                        |  |  |  |  |  |
| Network key:                                                                            |  |  |  |  |  |
| Confirm network key:                                                                    |  |  |  |  |  |
| Key index (advanced): 1                                                                 |  |  |  |  |  |
| The key is provided for me automatically                                                |  |  |  |  |  |
| This is a computer-to-computer (ad hoc) network; wireless<br>access points are not used |  |  |  |  |  |
| OK Cancel                                                                               |  |  |  |  |  |

Go to the "authentication" tab

Select "PEAP" in the EAP type dropdown

| CUWireless p               | oroperties                                            |             |                  | ? ×                                |
|----------------------------|-------------------------------------------------------|-------------|------------------|------------------------------------|
| Association                | Authentication                                        | Connecti    | on               | ,                                  |
| Select this<br>wireless Et | option to provide<br>hemet networks.                  | authentica  | ated network ac  | cess for                           |
| 🔽 Enable                   | IEEE 802.1x aut                                       | henticatior | for this networl | k.                                 |
| EAP type:                  | Protected EAP                                         | (PEAP)      |                  | •                                  |
| Authen<br>availab          | ticate as compute<br>le<br>ticate as guest w<br>lable | er when co  | omputer informal | Properties<br>tion is<br>mation is |
|                            |                                                       |             | ОК               | Cancel                             |

**Click "Properties"** 

Select "GlobalSign Root CA" from the list of trusted root certification authorities

| Protected EAP Properties                                                             |
|--------------------------------------------------------------------------------------|
| When connecting:                                                                     |
| Validate server certificate                                                          |
| Connect to these servers:                                                            |
|                                                                                      |
| Trusted <u>R</u> oot Certification Authorities:                                      |
| FESTE, Verified Certs                                                                |
| First Data Digital Certificates Inc. Certification Authority                         |
| FNMT Clase 2 CA                                                                      |
| 🗹 GlobalSign Root CA 🧮                                                               |
| GTE CyberTrust Global Root                                                           |
| http://www.valicert.com/                                                             |
| http://www.valicert.com/                                                             |
|                                                                                      |
| Do not grompt user to authorize new servers or trusted<br>certification authorities. |
| Select Authentication Method:                                                        |
| Secured password (EAP-MSCHAP v2)                                                     |
| ✓ Enable Fast Reconnect                                                              |
| Enable Quarantine checks                                                             |
| Disconnect if server does not present cryptobinding <u>T</u> LV                      |
| OK Cancel                                                                            |

Make sure authentication method is set to EAP-MSCHAPv2

If your computer is not joined to the Blue domain (using your netid and Blue password to log on), or your are logging on with a local account, click "Configure" and uncheck "automatically use my windows logon name and password".